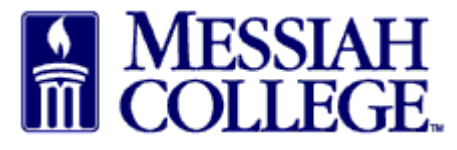

- Click this <u>link</u> to sign up for the Emerald Club.
- Click Enroll Now.

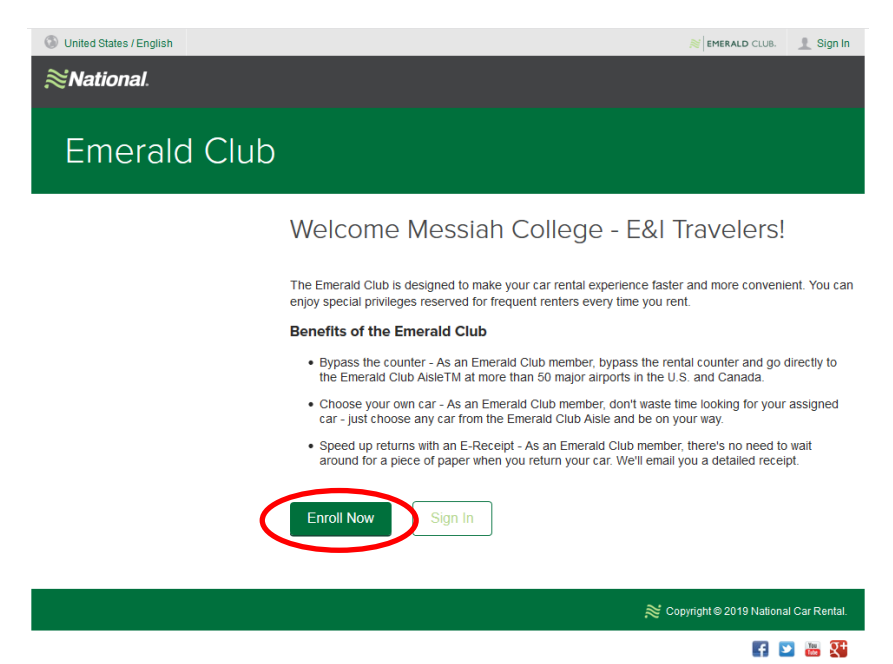

• Review the terms and conditions and click Accept.

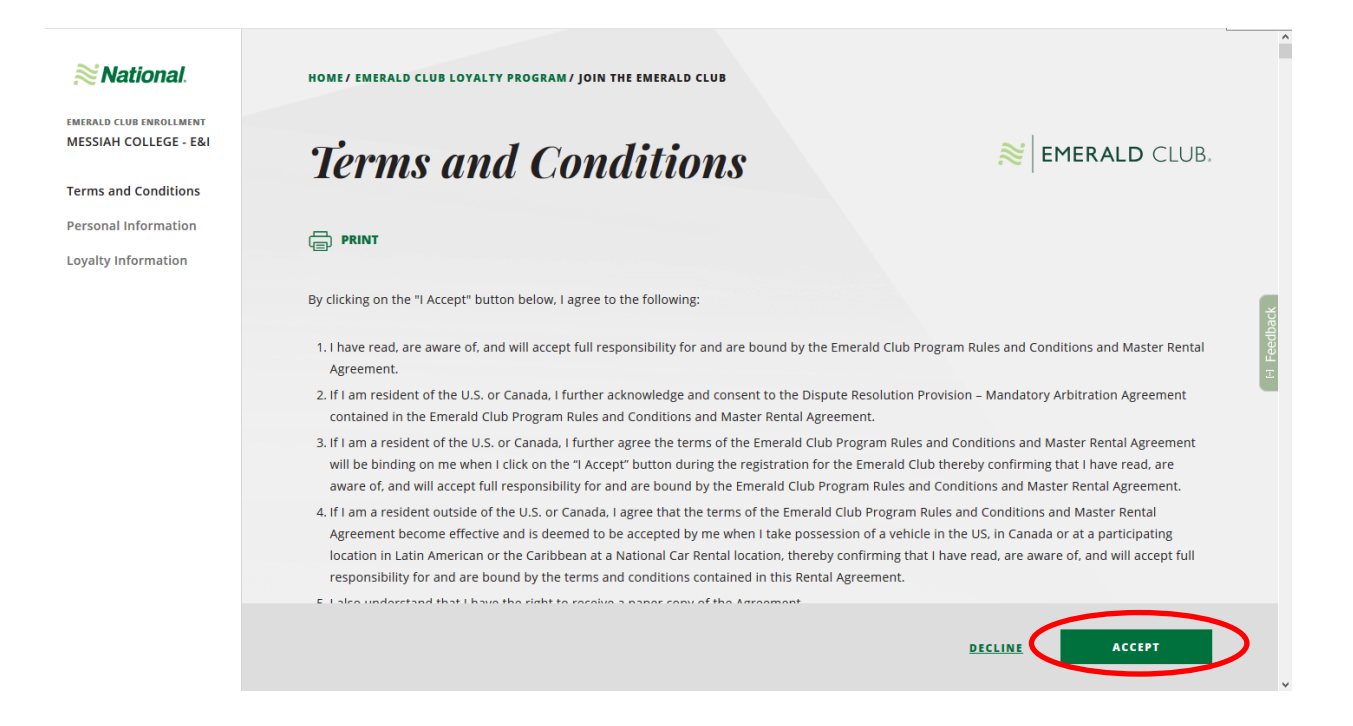

• Enter driver license number, last name, issuing country, and issuing authority and click Search.

^

| National                                                                                         | HOME/ EMERALD CLUB LOYALTY PROGRAM / JOIN THE EMERALD CLUB                                                                                            |                                             |  |  |  |  |
|--------------------------------------------------------------------------------------------------|----------------------------------------------------------------------------------------------------|---------------------------------------------|--|--|--|--|
| EMERALD CLUB ENROLLMENT<br>MESSIAH COLLEGE - E&I<br>Terms and Conditions<br>Personal Information | Personal Information                                                                                                    |                                             |  |  |  |  |
| Loyalty Information                                                                              | Already a member? Sign In Q DRIVER LOOKUP Enter your driver's license information and last name to get started. *Required to complete your enrollment | ы<br>Feedback                               |  |  |  |  |
|                                                                                                  | DRIVER LICENSE*     LAST       12345678     Andee       ISSUING COUNTRY*     ISSUIN       United States     Penr                                      | NAME*<br>rson<br>NG AUTHORITY*<br>rsylvania |  |  |  |  |
|                                                                                                  |                                                                                                    | CANCEL SEARCH                               |  |  |  |  |

- Continue to enter **personal information** and click **Continue**.
- Create a **Username** and **Password** and click **Continue**.

| National.                                        | Loyalty Information                                                                                         |                   | <b>≋ EMERALD</b> CLUB. | Â       |
|--------------------------------------------------|----------------------------------------------------------------------------------------------------|-------------------|------------------------|---------|
| EMERALD CLUB ENROLLMENT<br>MESSIAH COLLEGE - E&I | LOGIN & PASSWORD                                                                                            |                   |                        |         |
| ✓ Terms and Conditions                           |                                                                                                    |                   |                        |         |
| ✓ Personal Information                           | *Required to complete your enrollment                                                                       |                   |                        |         |
| Loyalty Information                              | Username                                                                                                    |                   |                        |         |
|                                                  | Use your email address or choose another memorable username to use<br>next time you sign into your account. |                   |                        | eedback |
|                                                  | сноозе а sign in*<br>anderson@messiah.edu                                                                   |                   |                        | E       |
|                                                  | Password                                                                                                    |                   |                        |         |
|                                                  | Create a password that is at least 8 characters in length, with at least 1 number, and 1 letter.            |                   |                        |         |
|                                                  | PASSWORD*                                                                                                   | CONFIRM PASSWORD* |                        |         |
|                                                  |                                                                                                    |                   | CANCEL CONTINUE        | >       |

• Click Add Credit Card.

| National.                                        | HOME/ EMERALD CLUB LOYALTY PROGRAM/ JOIN THE EMERALD CLUB                                                                                                    | ^        |
|--------------------------------------------------|----------------------------------------------------------------------------------------------------|----------|
| EMERALD CLUB ENROLLMENT<br>MESSIAH COLLEGE - E&I | <i>Loyalty Information ≥</i> EMERALD CLUB.                                                                                                    |          |
| Loyalty Information                              | LOGIN & PASSWORD Edit                                                                                                    |          |
|                                                  | PAYMENT OPTIONS                                                                                                    | back     |
|                                                  | *Required to complete your enrollment                                                                                                    | [1] Feed |
|                                                  | Provide one or more payment methods to be used for all your rental charges. You'll be able to bypass the counter, and choose any vehicle in the Aisle.                     |          |
|                                                  | Note: National Car Rental does not accept debit cards at the time of rental. Saving debit card information in your profile may cause your rental to be voided or canceled. |          |
|                                                  | ADD CREDIT CARD                                                                                                    |          |
|                                                  | CANCEL CONTINUE                                                                                                    |          |
|                                                  |                                                                                                    | *        |

• Enter College **Purchasing Card details** and click **Submit**.

|         | Add payment                            |   |                          |   |        | × |   |
|---------|----------------------------------------|---|--------------------------|---|--------|---|---|
| 1       | NAME ON CARD<br>DAISY ANDERSON         |   |                          |   |        |   |   |
| N       | <b>CARD NUMBER</b><br>1234123412341234 |   |                          |   |        |   |   |
| c       | exp. month<br>Feb                      | • | <b>EXP. YEAR</b><br>2020 | • |        |   |   |
| er<br>t | CARD SECURITY CODE                     |   |                          |   |        |   |   |
| il<br>n |                                        |   |                          |   | SUBMIT |   | > |
| LRED    |                                        |   |                          |   |        |   |   |

- Review and opt in or out of **communication preferences**.
- PLEASE BE SURE TO OPT IN TO RECEIVING RENTAL RECEIPTS VIA EMAIL in this section. Receipts will automatically be emailed to you making P-Card allocations easier.
- Click **Continue**.

- In the Optional Protection Products section, DO NOT select any of the insurance or roadside assistance protection.
- Most employees do not need a GPS.
- The fuel service option should not be taken. Rental should be returned with a full tank of gas.
- Finish by clicking Enroll.

| National.                      |     |                                                                    | Î                                                                                                    |
|--------------------------------|-----|--------------------------------------------------------------------|----------------------------------------------------------------------------------------------------|
| EMERALD CLUB<br>DAISY ANDERSON | ¥   | <b>≋ EMERALD</b> CLUB.                                             |                                                                                                    |
| About Emerald Club             | - 8 | Welcome to the Emerald                                             |                                                                                                    |
| Reserve                        | 8   |                                                                    |                                                                                                    |
| View / Modify                  | 8   | Club, DAISY ANDERSON.                                              | A State of the second second s |
|                                |     | Thank you. You have successfully submitted your enrollment. Please |                                                                                                    |
| For Business                   |     | checkyour email inbox. We've sent an email to an@messiah.edu.      | to a second second second second second second second second second second second second second second second s                                                                                                    |
| Locations                      | 5   |                                                                    | eg a                                                                                                    |
| Mahieles                       |     | MEMBER NAME                                                        | <u>Fe</u>                                                                                                    |
| venicies                       |     | DAISY ANDERSON                                                     |                                                                                                    |
| National Mobile App            |     |                                                                    |                                                                                                    |
| Discover                       | >   | EMERALD CLUB NUMBER                                                |                                                                                                    |
|                                |     | 123456789                                                          |                                                                                                    |
|                                |     | TIER                                                               |                                                                                                    |
|                                |     | Emerald Club                                                       |                                                                                                    |
|                                |     | <b>GO TO HOMEPAGE</b>                                              |                                                                                                    |
| A USA (FN)                     |     |                                                                    |                                                                                                    |
| @ \$\$A(EN)                    |     |                                                                    | •                                                                                                    |
|                                |     |                                                                    |                                                                                                    |

- To rent a vehicle from Enterprise go to our <u>dedicated website</u> or contact our local branch at 717-975-5586.
- If you call, make sure to explain that you are renting for Messiah College and provide your Emerald Club number.